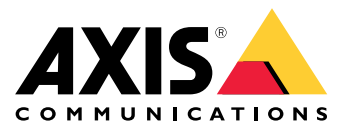

AXIS M3047-P Network Camera

AXIS M3048-P Network Camera

Manuel d'utilisation

## Table des matières

| Vue d'ensemble du système                                   | 3  |
|-------------------------------------------------------------|----|
| Vue d'ensemble du produit                                   | 4  |
| Guide de démarrage rapide                                   | 5  |
| Configuration                                               | 12 |
| Comment accéder au produit                                  | 12 |
| À propos de l'aide intégrée du produit                      | 13 |
| À propos des modes de capture                               | 13 |
| Choix du format de compression vidéo                        | 14 |
| Réduction de la bande passante et du stockage               | 14 |
| Réduction du bruit dans des conditions de faible luminosité | 15 |
| Sélection du mode d'exposition                              | 15 |
| Configuration d'un moniteur                                 | 15 |
| Déclenchement d'une action                                  | 15 |
| A propos des incrustations                                  | 16 |
| A propos des applications                                   | 16 |
| Dépannage                                                   | 17 |
| Comment réinitialiser les paramètres par défaut             | 17 |
| Vérification du firmware actuel                             | 17 |
| Mise à niveau du firmware                                   | 17 |
| Problèmes techniques, indications et solutions              | 18 |
| Facteurs ayant un impact sur la performance                 | 19 |
| Caracteristiques                                            | 21 |
| Emplacement pour carte SD                                   | 21 |
| Boutons                                                     | 21 |
| Connecteurs                                                 | 21 |

Vue d'ensemble du système

Vue d'ensemble du système

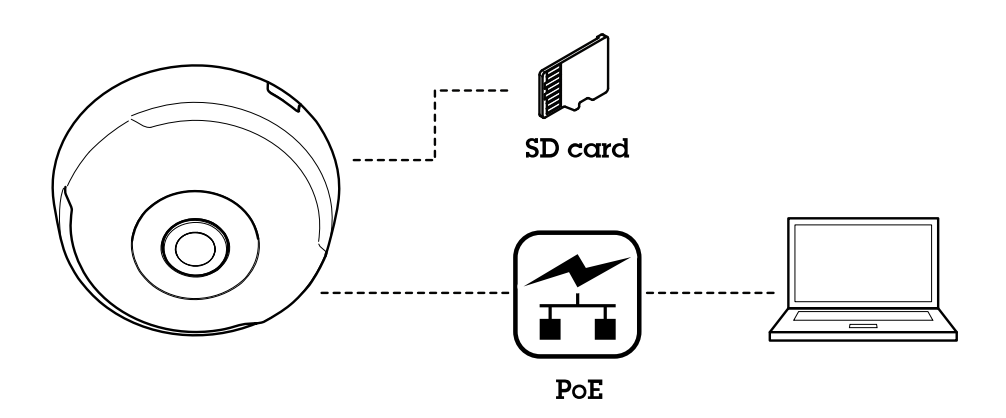

# Vue d'ensemble du produit

# Vue d'ensemble du produit

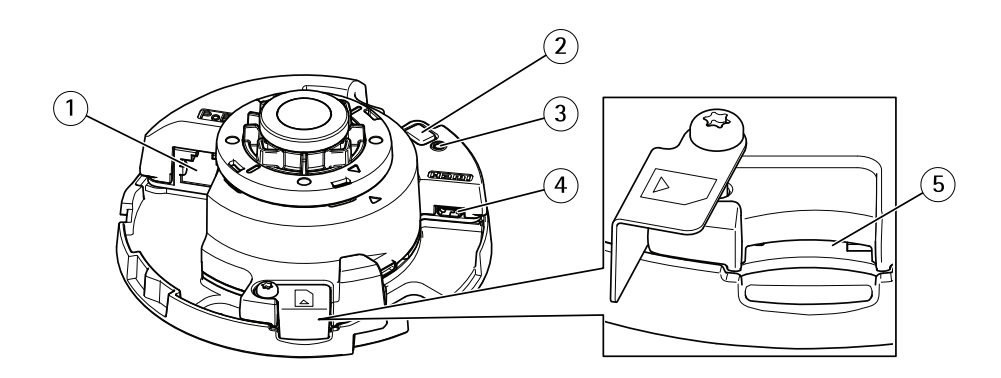

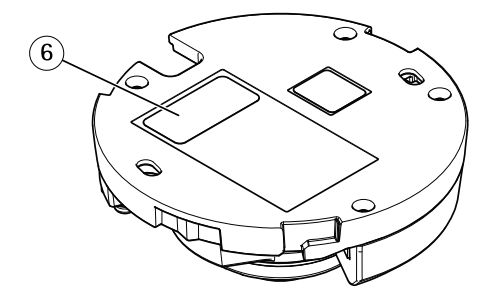

- Connecteur réseau (PoE) Bouton de commande 1
- 2
- 3 Voyant d'état
- 4 Connecteur HDMI
- Emplacement pour carte SD 5
- Référence produit (P/N) et numéro de série (S/N) 6

Pour les caractéristiques techniques, consultez Caractéristiques page 21

Guide de démarrage rapide

# Guide de démarrage rapide

Après le premier démarrage de la caméra, créez un identifiant de connexion et lancez le guide de démarrage rapide.

|             | AXIS M3048-P                           |   |  |
|-------------|----------------------------------------|---|--|
| Get started |                                        |   |  |
|             | Select your power line frequency       | у |  |
|             | 60 Hz 🔻                                |   |  |
|             | What's this? ~                         |   |  |
|             | Calast a contura mada                  |   |  |
|             | Select a capture mode                  |   |  |
|             | Fisheye                                | • |  |
|             | Fisheye                                | • |  |
|             | Fisheye Fisheye Dewarp 4:3             | • |  |
|             | Fisheye Fisheye Dewarp 4:3 Dewarp 16:9 | • |  |

Sélectionnez la fréquence de la ligne d'alimentation et le mode de capture. Les résolutions prises en charge pour les vues rectifiées diffèrent selon le mode de capture sélectionné. Le mode Fisheye (Grand angle) permet d'accéder uniquement à l'image de vue d'ensemble complète via l'interface Web. Aucune autre vue n'est accessible.

#### Note

Sélectionnez le mode de capture HDMI uniquement lorsque vous envisagez de connecter un moniteur à la sortie HDMI. Les résolutions prises en charge seront limitées pour ce mode. Pour la source de sortie HDMI, vous pouvez choisir entre la vue d'ensemble et la vue rectifiée sélectionnée.

## Guide de démarrage rapide

|                                         | AXIS M3048-P Network Camera                                                                                                    |
|-----------------------------------------|----------------------------------------------------------------------------------------------------|
| Get started                             |                                                                                                    |
| IPv4 Automatic IP (DHCP) and DNS (DHCP) | Date and time     Automatic date and time     Year     Year </th |
|                                         | Next                                                                                                    |

Lors de l'étape suivante, vous allez définir les paramètres d'adresse IP et la date/l'heure.

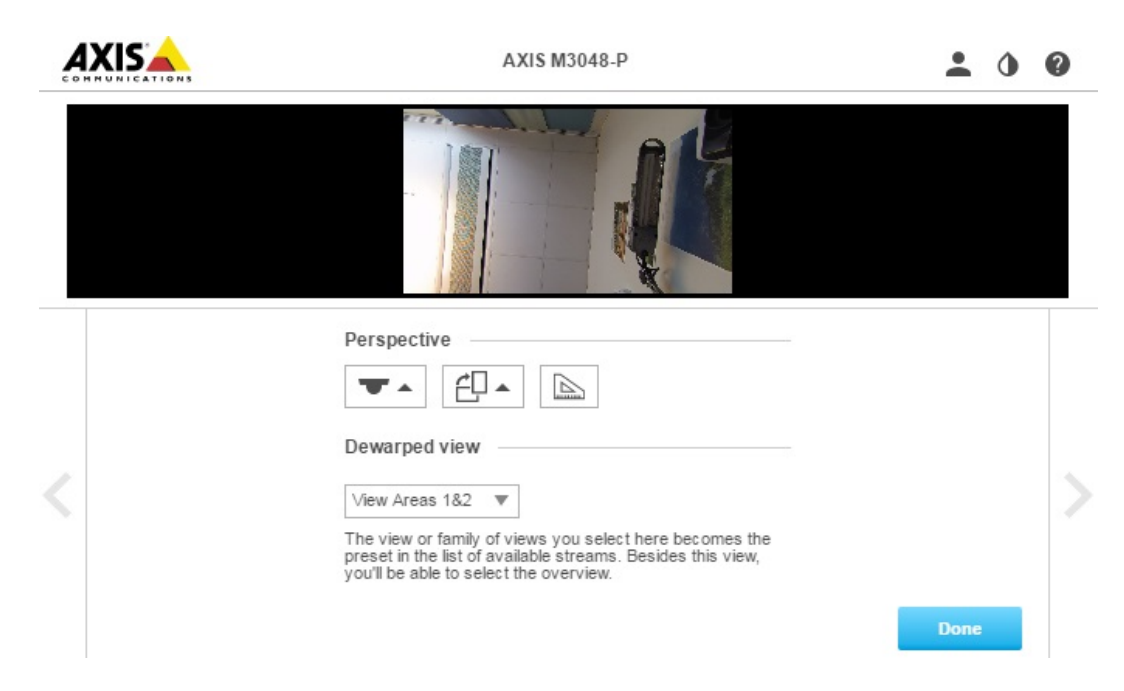

Poursuivez par la sélection de la perspective/l'orientation en fonction de l'installation de la caméra. Dans cette étape, vous allez également sélectionner la vue rectifiée préférée (sauf pour le mode Fisheye (Grand angle)).

Dans le mode Wall Mount (Installation murale), certaines vues ne sont pas disponibles, car elles ne sont pas adaptées à cette option d'installation. Consultez le tableau ci-dessous pour connaître les vues disponibles dans les différents modes de perspective/d'orientation.

## Guide de démarrage rapide

| Vue\Perspective                         | Plafond | Mur | Bureau |
|-----------------------------------------|---------|-----|--------|
| Overview (Vue d'ensemble)               | X       | Х   | Х      |
| Panorama (Panoramique)                  | X       | Х   | Х      |
| Double Panorama (Double<br>panoramique) | X       | -   | х      |
| Quad (Quadrivision)                     | X       | -   | Х      |
| View Areas 1&2 (Zones de<br>vue 1&2)    | X       | Х   | х      |
| Corner Left (Coin gauche)               | X       | -   | Х      |
| Corner Right (Coin droit)               | X       | -   | Х      |
| Double Corner (Coin double)             | X       | -   | Х      |
| Corridor (Couloir)                      | Х       | Х   | Х      |

Le mode Fisheye (Grand angle) permet d'accéder uniquement à l'image de vue d'ensemble complète pour laquelle la résolution la plus élevée est de 1920x1920 pour la caméra AXIS M3047-P et 2880x2880 pour la caméra AXIS M3048-P. Le tableau suivant permet également de voir la résolution la plus élevée/faible possible pour les différentes vues dans chaque mode de capture des caméras AXIS M3047-P et AXIS M3048-P.

| Vue\Mode de capture       | Dewarp 4:3<br>(Rectification 4:3)      | Dewarp 16:9<br>(Rectification 16:9) | Dewarp 16:9 (HDMI)<br>(Rectification 16:9)<br>(HDMI) | Dewarp 16:9<br>(Rectification 16:9)<br>25/30 ips, M3047-P<br>uniquement |
|---------------------------|----------------------------------------|-------------------------------------|------------------------------------------------------|-------------------------------------------------------------------------|
| Overview (Vue             | 1920x1920/2048x2048                    | 1920x1920/2048x2048                 | 1920x1920/2048x2048                                  | 1200x1200/480x480                                                       |
| d'ensemble)               | 480x480                                | 480x480                             | 480x480                                              |                                                                         |
| Panorama<br>(Panoramique) | 1920x720/2304x864<br>640x240           | 2304x648/2560x720<br>1280x360       | 2304x648/2560x720                                    | 2048x576/1280x360                                                       |
| Double Panorama           | 1920x1440/2304x1728                    | 2304x1296/2560x1440                 | 2304x1296/2560x1440                                  | 2048x1152/640x360                                                       |
| (Double panoramique)      | 480x360                                | 640x360                             | 640x360                                              |                                                                         |
| Quad (Quadrivision)       | 1920x1440/2304x1728<br>480x360         | 2304x1296/2560x1440<br>640x360      | 2304x1296/2560x1440<br>640x360                       | 2048x1152/640x360                                                       |
| View Areas 1&2 (Zones     | 1920x1440/1920x1440                    | 1920x1080/2048x1152                 | 1920x1080/2048x1152                                  | 1280x720/640x360                                                        |
| de vue 1&2)               | 480x360                                | 640x360                             | 640x360                                              |                                                                         |
| Corner Left (Coin         | 1920x720/1728x864                      | 1728x648/1920x720                   | 1728x648/1920x720                                    | 1728x648/640x240                                                        |
| gauche)                   | 640x240/1440x720                       | 640x240                             | 640x240                                              |                                                                         |
| Corner Right (Coin        | 1920x720/1728x864                      | 1728x648/1920x720                   | 1728x648/1920x720                                    | 1728x648/640x240                                                        |
| droit)                    | 640x240/1440x720                       | 640x240                             | 640x240                                              |                                                                         |
| Double Corner (Coin       | 1920x1440/1728x1728                    | 1728x1296/1920x1440                 | 1728x1296/1920x1440                                  | 1728x1296/480x360                                                       |
| double)                   | 480x360/480x480                        | 480x360                             | 480x360                                              |                                                                         |
| Corridor (Couloir)        | 1920x1440/1728x1728<br>480x360/480x480 | 2304x1296/2560x1440<br>640x360      | 2304x1296/2560x1440<br>640x360                       | 2048x1152/640x360                                                       |

La plupart des valeurs les moins élevées sont identiques pour les caméras AXIS M3047-P et AXIS M3048-P.

Une fois la perspective et la vue rectifiée souhaitées, cliquez sur Done (Terminé).

### Guide de démarrage rapide

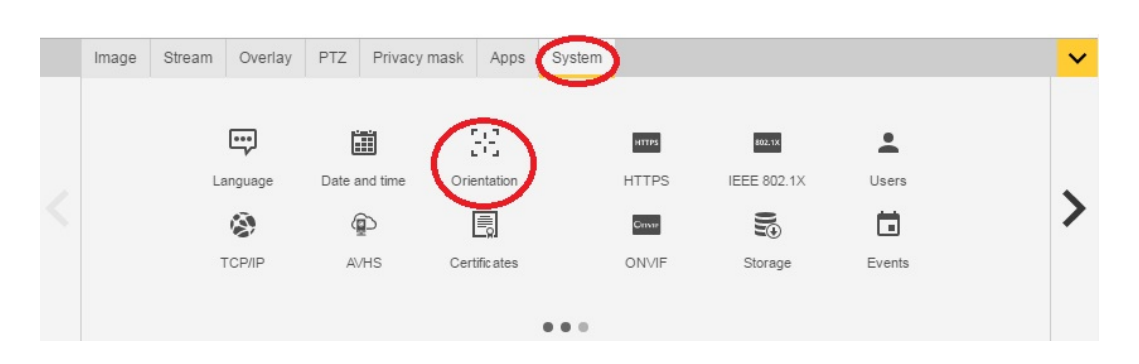

Une fois la configuration terminée, des modifications restent possibles sur les pages Web de la caméra. Pour modifier la vue rectifiée ou le mode de perspective, accédez à System > Orientation (Système > Orientation).

|   | Image | Stream                               | Overlay                                            | PTZ                        | Privacy mask | Apps | System                                                  | · · · · · · · · · · · · · · · · · · · | • |
|---|-------|--------------------------------------|----------------------------------------------------|----------------------------|--------------|------|---------------------------------------------------------|---------------------------------------|---|
| < |       | Exposi<br>Exposi<br>Max sh<br>Max ga | ure mode A<br>ure zone A<br>nutter 1/6<br>ain 45 V | Automatic<br>utomatic<br>T | ▼<br>▼<br>\$ |      | Blur-<br>Low<br>noise<br>Expo<br>0<br>Cap<br>Curr<br>Ch | noise trade-off                       |   |
|   |       |                                      |                                                    |                            |              |      |                                                         |                                       |   |

Pour changer de mode de capture, accédez à Settings > Image > Capture mode (Paramètres > Image > Mode de capture). Cliquez sur Change capture mode (Changer de mode de capture).

#### Important

Le changement de mode de capture modifie les limites de l'image vidéo. Cette opération réinitialise également d'autres paramètres d'image :

- Zones d'exposition
- Rondes de contrôle
- Incrustations d'image
- Fenêtres de détection de mouvement
- Positions préréglées
- Masques de confidentialité
- Zones de vue

#### Pour modifier/ajuster les zones de vue

- 1. Accédez à Settings > Image > Capture mode (Paramètres > Image > Mode de capture).
- 2. Sélectionnez le mode de capture dewarp 16:9 (Rectification 16:9) ou 4:3.
- 3. Sélectionnez View Areas 1&2 (Zones de vue 1&2) dans l'option Orientation.
- 4. Accédez à Settings > PTZ (Paramètres > PTZ).
- 5. Dans votre flux vidéo, cliquez sur le pointeur au milieu du cercle.
- 6. Maintenez le bouton de la souris enfoncé et déplacez le pointeur vers la zone de vue souhaitée.

## Guide de démarrage rapide

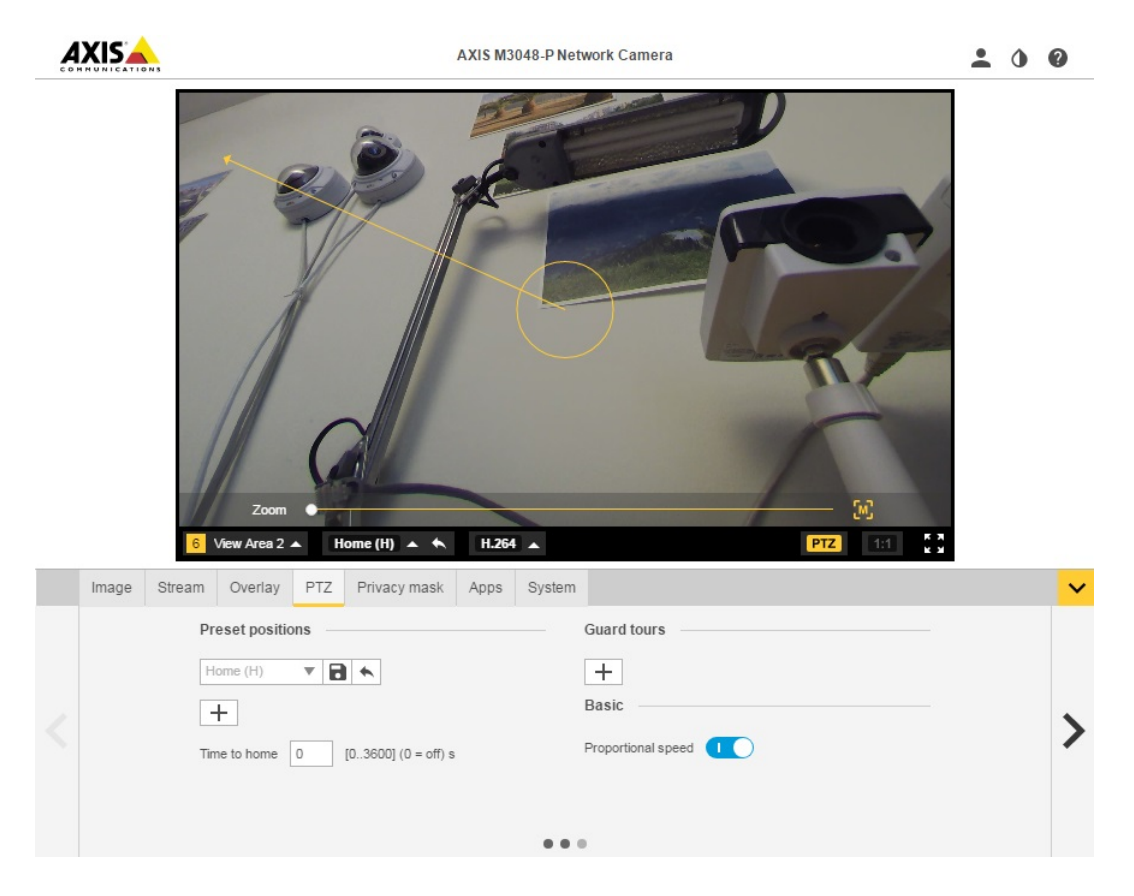

Vous pouvez créer plusieurs positions préréglées et exécuter les étapes ci-dessus pour chaque position.

### Configuration de plusieurs flux vidéo

Les tableaux présentent les différents flux vidéo qui peuvent être obtenus simultanément des caméras AXIS M3047-P et AXIS M3048-P.

#### Fisheye (Grand angle)

|      |                          | AXIS M3047-P | AXIS M3048-P |       |               |
|------|--------------------------|--------------|--------------|-------|---------------|
| Flux | Vue                      | Résolution   | Résolution   | IPS   | Codec         |
| s1   | fisheye (grand<br>angle) | 2048x2048    | 2880x2880    | 25/30 | h264 ou mjpeg |
| s2   | fisheye (grand<br>angle) | <=2048x2048  | <=2048x2048  | 25/30 | h264 ou mjpeg |
| s3   | fisheye (grand<br>angle) | <=720x720    | <=720x720    | 25/30 | h264 et mjpeg |
| s4   | fisheye (grand<br>angle) | <=720x720    | <=720x720    | 25/30 | h264 et mjpeg |

Dewarp 4:3 (Rectification 4:3)

# Guide de démarrage rapide

|      |                           | - 1                                        |                                            |         |               |
|------|---------------------------|--------------------------------------------|--------------------------------------------|---------|---------------|
|      |                           | AXIS M3047-P                               | AXIS M3048-P                               |         |               |
| Flux | Vue                       | Résolution                                 | Résolution                                 | IPS     | Codec         |
| s1   | fisheye (grand<br>angle)  | 1920x1920                                  | 2048x2048                                  | 12.5/15 | h264 ou mjpeg |
| s2   | dewarp<br>(rectification) | résolution de<br>rectification<br>maximale | résolution de<br>rectification<br>maximale | 12.5/15 | h264 ou mjpeg |
| s3   | fisheye (grand<br>angle)  | <=1920x1920                                | <=1920x1920                                | 12.5/15 | h264 ou mjpeg |
| s3   | dewarp<br>(rectification) | <=1920x1440                                | <=1920x1440                                | 12.5/15 | h264 ou mjpeg |
| s4   | fisheye (grand<br>angle)  | <=720x720                                  | <=720x720                                  | 12.5/15 | h264 et mjpeg |
| s4   | dewarp<br>(rectification) | l<=720 h<=720                              | l<=720 h<=720                              | 12.5/15 | h264 et mjpeg |

Dewarp 16:9 (Rectification 16:9)

|      |                           | AXIS M3047-P                               | AXIS M3048-P                               |         |               |
|------|---------------------------|--------------------------------------------|--------------------------------------------|---------|---------------|
| Flux | Vue                       | Résolution                                 | Résolution                                 | IPS     | Codec         |
| s1   | fisheye (grand<br>angle)  | 1920x1920                                  | 2048x2048                                  | 12.5/15 | h264 ou mjpeg |
| s2   | dewarp<br>(rectification) | résolution de<br>rectification<br>maximale | résolution de<br>rectification<br>maximale | 12.5/15 | h264 ou mjpeg |
| s3   | fisheye (grand<br>angle)  | <=1920x1920                                | <=1920x1920                                | 12.5/15 | h264 ou mjpeg |
| s3   | dewarp<br>(rectification) | <=1920x1080                                | <=1920x1440                                | 12.5/15 | h264 ou mjpeg |
| s4   | fisheye (grand<br>angle)  | <=720x720                                  | <=720x720                                  | 12.5/15 | h264 et mjpeg |
| s4   | dewarp<br>(rectification) | l<=720 h<=720                              | l<=720 h<=720                              | 12.5/15 | h264 et mjpeg |

Dewarp 16:9 HDMI (Rectification 16:9 HDMI)

|      |                                              | AXIS M3047-P                               | AXIS M3048-P                               |            |               |
|------|----------------------------------------------|--------------------------------------------|--------------------------------------------|------------|---------------|
| Flux | Vue                                          | Résolution                                 | Résolution                                 | IPS        | Codec         |
| s1   | fisheye (grand<br>angle)                     | 1920x1920                                  | 2048x2048                                  | 12.5/15    | h264 ou mjpeg |
| s2   | dewarp<br>(rectification)                    | résolution de<br>rectification<br>maximale | résolution de<br>rectification<br>maximale | 12.5/15    | h264 ou mjpeg |
| s3   | Mode Fisheye<br>(Grand angle) sortie<br>HDMI | 720p                                       | 720p                                       | Sans objet | Sans objet    |

# Guide de démarrage rapide

| s3 | HDMI output<br>dewarp<br>(Rectification<br>sortie HDMI) | 720 p         | 720 p         | Sans objet | Sans objet                                            |
|----|---------------------------------------------------------|---------------|---------------|------------|-------------------------------------------------------|
| s4 | fisheye (grand<br>angle)                                | <=720x720     | <=720x720     | 12.5/15    | h264 et mjpeg                                         |
| s4 | dewarp<br>(rectification)                               | l<=720 h<=720 | l<=720 h<=720 | 12.5/15    | résolutions h264<br>et mjpeg, 32:9 non<br>disponibles |

### (AXIS M3047-P uniquement) - Dewarp 16:9 (Rectification 16:9) à 30 ips

|      |                           | AXIS M3047-P                               |       |               |
|------|---------------------------|--------------------------------------------|-------|---------------|
| Flux | Vue                       | Résolution                                 | IPS   | Codec         |
| s1   | fisheye (grand<br>angle)  | 1200x1200                                  | 25/30 | h264 ou mjpeg |
| s2   | dewarp<br>(rectification) | résolution de<br>rectification<br>maximale | 25/30 | h264 ou mjpeg |
| s3   | fisheye (grand<br>angle)  | <=1200x1200                                | 25/30 | h264 ou mjpeg |
| s3   | dewarp<br>(rectification) | <= 1920x1296                               | 25/30 | h264 ou mjpeg |
| s4   | fisheye (grand<br>angle)  | <=720x720                                  | 25/30 | h264 et mjpeg |
| s4   | dewarp<br>(rectification) | w<=720 h<=720                              | 25/30 | h264 et mjpeg |

### Formats de sortie HDMI pris en charge

- 720x480p à 59,94/60 Hz
- 1280x720p à 59,94/60 Hz
- 720x576p à 50 Hz
- 1280x720p à50 Hz

## Configuration

## Configuration

## Comment accéder au produit

Si vous souhaitez rechercher des produits Axis sur le réseau ou leur affecter des adresses IP sous Windows<sup>®</sup>, nous recommandons l'utilisation des applications AXIS IP Utility et AXIS Camera Management. Ces deux applications sont gratuites et peuvent être téléchargées depuis *www.axis.com/support* 

Le produit peut être utilisé avec les navigateurs suivants :

- Chrome<sup>TM</sup> (recommandé), Firefox<sup>®</sup>, Edge<sup>®</sup> ou Opera<sup>®</sup> avec Windows<sup>®</sup>
- Chrome<sup>TM</sup> (recommandé) ou Safari<sup>®</sup> avec OS X<sup>®</sup>
- Chrome<sup>TM</sup> ou Firefox<sup>®</sup> avec les autres systèmes d'exploitation.

### Accès au produit à partir d'un navigateur

- 1. Démarrez un navigateur Web.
- 2. Saisissez l'adresse IP ou le nom d'hôte du produit Axis dans le champ d'adresse du navigateur.

Pour accéder au produit depuis un ordinateur Mac (OS X), lancez Safari, cliquez sur Bonjour et sélectionnez le produit dans la liste déroulante.

Si vous ne connaissez pas l'adresse IP, utilisez AXIS IP Utility pour trouver le produit sur le réseau. Pour plus d'informations sur la détection et l'attribution d'une adresse IP, consultez le document *Attribution d'une adresse IP et accès au flux vidéo* sur la page d'assistance technique d'Axis à l'adresse *axis.com/support*.

#### Note

Pour afficher Bonjour comme signet de navigateur, accédez à Safari > Preferences (Préférences).

- 3. Saisissez vos nom d'utilisateur et mot de passe. Lors du premier accès au produit, vous devez d'abord configurer le mot de passe root.
- 4. La page Live View (Vue en direct) du produit s'ouvre dans votre navigateur.

### À propos des mots de passe sécurisés

#### Important

Lors du paramétrage du mot de passe initial, celui-ci est transmis sur le réseau en texte clair. En cas de risque d'écoute passive du réseau, il convient de mettre en place une connexion HTTPS sécurisée et cryptée avant de réinitialiser les mots de passe.

Le mot de passe du dispositif constitue la protection principale des données et des services. Les produits Axis n'imposent aucune politique en matière de mot de passe, en raison de la diversité des installations. Respectez toutefois les consignes suivantes pour protéger vos données :

- N'utilisez pas le mot de passe par défaut fourni avec les produits.
- Utilisez un mot de passe comportant au moins 8 caractères, de préférence à l'aide d'un générateur de mots de passe.
- Ne rendez pas le mot de passe public.
- Changez régulièrement le mot de passe, au moins une fois par an.

## Configuration

#### Définition d'un mot de passe pour le compte root

#### Important

Le nom d'utilisateur par défaut de l'administrateur **root** est permanent et ne peut pas être supprimé. Si vous perdez le mot de passe du nom d'utilisateur root, les paramètres d'usine par défaut du produit devront être rétablis.

Le compte root par défaut possède tous les privilèges et doit être réservé aux tâches administratives. Pensez à créer un compte utilisateur doté de privilèges limités pour l'utilisation quotidienne. Cela permet de renforcer la sécurité du compte administrateur.

- 1. Veillez à bien suivre les instructions relatives aux mots de passe sécurisés. Consultez À propos des mots de passe sécurisés page 12.
- 2. Saisissez un mot de passe, puis saisissez-le à nouveau pour le confirmer.
- 3. Cliquez sur Create login (Créer les informations de connexion). Le mot de passe est à présent configuré.

## À propos de l'aide intégrée du produit

Vous pouvez accéder à l'aide intégrée via la page Web du produit. L'aide fournit des informations plus détaillées sur les fonctions et leurs paramètres.

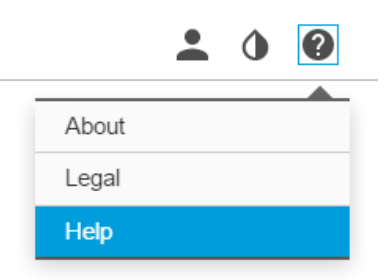

## À propos des modes de capture

Un mode de capture est l'une des vues possibles de ce produit. Il est accessible via la liste déroulante disponible dans la vue du flux en direct du produit.

Le tableau permet de voir la résolution la plus élevée/faible possible pour les différentes vues dans chaque mode de capture des caméras AXIS M3047-P et AXIS M3048-P.

| Vue\Mode de capture       | Dewarp 4:3<br>(Rectification 4:3) | Dewarp 16:9<br>(Rectification 16:9) | Dewarp 16:9 (HDMI)<br>(Rectification 16:9)<br>(HDMI) | Dewarp 16:9<br>(Rectification 16:9)<br>25/30 ips, M3047-P<br>uniquement |
|---------------------------|-----------------------------------|-------------------------------------|------------------------------------------------------|-------------------------------------------------------------------------|
| Overview (Vue             | 1920x1920/2048x2048               | 1920x1920/2048x2048                 | 1920x1920/2048x2048                                  | 1200x1200/480x480                                                       |
| d'ensemble)               | 480x480                           | 480x480                             | 480x480                                              |                                                                         |
| Panorama<br>(Panoramique) | 1920x720/2304x864<br>640x240      | 2304x648/2560x720<br>1280x360       | 2304x648/2560x720                                    | 2048x576/1280x360                                                       |
| Double Panorama           | 1920x1440/2304x1728               | 2304x1296/2560x1440                 | 2304x1296/2560x1440                                  | 2048x1152/640x360                                                       |
| (Double panoramique)      | 480x360                           | 640x360                             | 640x360                                              |                                                                         |
| Quad (Quadrivision)       | 1920x1440/2304x1728<br>480x360    | 2304x1296/2560x1440<br>640x360      | 2304x1296/2560x1440<br>640x360                       | 2048x1152/640x360                                                       |
| View Areas 1&2 (Zones     | 1920x1440/1920x1440               | 1920x1080/2048x1152                 | 1920x1080/2048x1152                                  | 1280x720/640x360                                                        |
| de vue 1&2)               | 480x360                           | 640x360                             | 640x360                                              |                                                                         |

## Configuration

| Corner Left (Coin   | 1920x720/1728x864                      | 1728x648/1920x720              | 1728x648/1920x720              | 1728x648/640x240  |
|---------------------|----------------------------------------|--------------------------------|--------------------------------|-------------------|
| gauche)             | 640x240/1440x720                       | 640x240                        | 640x240                        |                   |
| Corner Right (Coin  | 1920x720/1728x864                      | 1728x648/1920x720              | 1728x648/1920x720              | 1728x648/640x240  |
| droit)              | 640x240/1440x720                       | 640x240                        | 640x240                        |                   |
| Double Corner (Coin | 1920x1440/1728x1728                    | 1728x1296/1920x1440            | 1728x1296/1920x1440            | 1728x1296/480x360 |
| double)             | 480x360/480x480                        | 480x360                        | 480x360                        |                   |
| Corridor (Couloir)  | 1920x1440/1728x1728<br>480x360/480x480 | 2304x1296/2560x1440<br>640x360 | 2304x1296/2560x1440<br>640x360 | 2048x1152/640x360 |

### Sélection du mode de capture

Le choix du mode de capture dépend des exigences de fréquence d'image et de résolution pour la configuration de surveillance spécifique. Pour connaître les caractéristiques techniques des modes de capture disponibles, consultez la fiche technique. Pour obtenir la dernière version de la fiche technique, rendez-vous sur *www.axis.com* > produit > Assistance et documentation.

## Choix du format de compression vidéo

Le choix de la méthode de compression dépend de vos exigences de visualisation et des propriétés de votre réseau. Les options disponibles sont les suivantes :

#### Motion JPEG

Motion JPEG ou MJPEG est une séquence vidéo numérique qui se compose d'une série d'images JPEG individuelles. Ces images s'affichent et sont actualisées à une fréquence suffisante pour créer un flux présentant un mouvement constamment mis à jour. Pour permettre à l'observateur de percevoir la vidéo en mouvement, la fréquence doit être d'au moins 16 images par seconde. Une séquence vidéo normale est perçue à 30 (NTSC) ou 25 (PAL) images par seconde.

Le flux Motion JPEG consomme beaucoup de bande passante, mais fournit une excellente qualité d'image, tout en donnant accès à chacune des images du flux.

#### H.264 ou MPEG-4 Partie 10/AVC

#### Note

H.264 est une technologie sous licence. Le produit Axis est fourni avec une licence client permettant d'afficher les flux de données vidéo H.264. Il est interdit d'installer d'autres copies du client sans licence. Pour acheter d'autres licences, contactez votre revendeur Axis.

H.264 peut réduire la taille d'un fichier vidéo numérique de plus de 80 % par rapport à Motion JPEG et de plus de 50 % par rapport à MPEG-4, sans affecter la qualité d'image. Le fichier vidéo occupe alors moins d'espace de stockage et de bande passante réseau. La qualité vidéo à un débit binaire donné est également nettement supérieure.

Pour plus d'informations, consultez la page Web www.axis.com/compression-formats.

### Réduction de la bande passante et du stockage

#### Important

La réduction de la bande passante peut générer moins de détails dans l'image.

- 1. Accédez à la vue en direct et sélectionnez H.264.
- 2. Accédez à l'onglet Stream (Flux).
- 3. Effectuez une ou plusieurs des actions suivantes :
  - Activez la fonctionnalité Zipstream.
  - Activez le GOP et définissez une valeur de longueur de GOP élevée.

## Configuration

- Augmentez la compression.
- Activez le mode IPS dynamique.

### Réduction du bruit dans des conditions de faible luminosité

Pour réduire le bruit dans des conditions de faible luminosité, vous pouvez ajuster les paramètres suivants :

• Assurez-vous que le mode d'exposition est défini sur Automatique (Automatique).

#### Note

L'augmentation de la valeur maximale de l'obturateur peut générer des flous de mouvement.

- La vitesse d'obturation doit être la plus basse possible. Vous devez donc définir l'option Max shutter (Obturateur max.) sur la valeur la plus élevée possible.
- Réduisez la netteté de l'image.
- Essayez de réduire la valeur de gain maximale.

### Sélection du mode d'exposition

La caméra propose plusieurs options de mode d'exposition qui permettent d'ajuster l'ouverture, la vitesse d'obturation et le gain afin d'améliorer la qualité d'image pour des scènes de surveillance spécifiques. Dans l'onglet **Image**, sélectionnez l'une des options suivantes :

- Dans la plupart des cas, sélectionnez le mode d'exposition Automatic (Automatique).
- Pour les environnements avec des éclairages artificiels, par exemple un éclairage fluorescent, sélectionnez Flicker-free (Sans clignotement).

Sélectionnez la même fréquence que la fréquence de la ligne d'alimentation.

 Pour les environnements avec des éclairages artificiels et vifs, par exemple des éclairages fluorescents en extérieur de nuit ou le soleil pendant la journée, sélectionnez Flicker-reduced (Clignotement réduit).

Sélectionnez la même fréquence que la fréquence de la ligne d'alimentation.

• Pour verrouiller les paramètres d'exposition actuels, sélectionnez Hold current (Conserver les paramètres actuels).

### Configuration d'un moniteur

Le produit peut être connecté à un écran HDMI et transmettre des données vidéo à cet écran sans recourir à une connexion réseau. L'écran peut être utilisé à des fins de surveillance ou de visionnage public (par ex., dans un magasin).

- 1. Connectez un moniteur externe à l'aide du connecteur HDMI.
- 2. Vérifiez que le mode de capture Dewarp 16:9 (HDMI) (Rectification 16:9) (HDMI) est sélectionné.
- 3. Modifiez les réglages HDMI sous System (Système) >HDMI. Pour plus d'informations sur les réglages HDMI, consultez l'aide en ligne 🕐

### Déclenchement d'une action

 Accédez à Settings > System > Events (Paramètres > Système > Événements) pour définir une règle d'action. La règle d'action permet de définir quand le produit effectue certaines actions. Les règles d'action peuvent être configurées comme programmées ou récurrentes ou, par exemple, déclenchées par la détection de mouvement.

## Configuration

- 2. Sélectionnez la condition de déclenchement de l'action. Si plusieurs conditions sont définies pour la règle d'action, toutes doivent être satisfaites pour déclencher l'action.
- 3. Sélectionnez l'action que la caméra doit exécuter lorsque les conditions sont satisfaites.

#### Note

Si vous modifiez une règle d'action active, celle-ci doit être redémarrée pour que les modifications prennent effet.

## À propos des incrustations

### Note

Les incrustations d'image et de texte ne s'affichent pas sur le flux vidéo en HDMI.

Les incrustations se superposent au flux vidéo. Elles sont utilisées pour fournir des informations supplémentaires lors des enregistrements, telles que des horodatages, ou lors de l'installation et de la configuration d'un produit.

# À propos des applications

La plateforme d'applications AXIS Camera (ACAP) est une plateforme ouverte qui permet à des tiers de développer des outils d'analyse et d'autres applications pour les produits Axis. Pour plus d'informations sur les applications, les téléchargements, les versions d'essai et les licences disponibles, consultez la page Web *www.axis.com/applications*.

Pour rechercher les manuels utilisateur des applications Axis, consultez le site www.axis.com.

Note

• Vous pouvez exécuter simultanément plusieurs applications, mais il est possible que certaines ne soient pas compatibles. Il est possible que certaines combinaisons d'applications nécessitent trop de puissance de calcul ou de ressources mémoire lorsqu'elles sont exécutées en parallèle. Vérifiez que les applications sont compatibles avant le déploiement.

## Dépannage

## Dépannage

### Comment réinitialiser les paramètres par défaut

#### Important

La réinitialisation aux paramètres par défaut doit être utilisée avec prudence. Cette opération reconfigure tous les paramètres, y compris l'adresse IP, aux valeurs d'usine par défaut.

Pour réinitialiser l'appareil aux paramètres d'usine par défaut :

- 1. Déconnectez l'alimentation de l'appareil.
- 2. Maintenez le bouton de commande enfoncé en remettant l'appareil sous tension. Cf. Vue d'ensemble du produit.
- 3. Maintenez le bouton de commande enfoncé pendant 15 à 30 secondes, jusqu'à ce que le voyant d'état clignote en orange.
- 4. Relâchez le bouton de commande. Le processus est terminé lorsque le voyant d'état passe au vert. Les paramètres d'usine par défaut de l'appareil ont été rétablis. En l'absence d'un serveur DHCP sur le réseau, l'adresse IP par défaut est 192.168.0.90.
- 5. Utilisez les outils d'installation et de gestion pour attribuer une adresse IP, configurer le mot de passe et accéder au flux de données vidéo.

Les logiciels d'installation et de gestion sont disponibles sur les pages d'assistance du site www.axis.com/support.

### Vérification du firmware actuel

Le firmware est le logiciel qui détermine les fonctionnalités des périphériques réseau. Une des premières choses à faire pour résoudre un problème est de vérifier la version actuelle du microprogramme. En effet, il est possible que la toute dernière version du microprogramme contienne un correctif pouvant résoudre votre problème.

Pour vérifier le firmware actuel :

- 1. Accédez à la page Web du produit.
- 2. Cliquez sur le menu Help (Aide).
- 3. Cliquez sur About (À propos de).

### Mise à niveau du firmware

#### Important

Les paramètres préconfigurés et personnalisés sont enregistrés lors de la mise à niveau du firmware (à condition qu'il s'agisse de fonctions disponibles dans le nouveau firmware), mais Axis Communications AB n'offre aucune garantie à ce sujet.

#### Note

La mise à niveau du produit avec le dernier firmware permet au produit de bénéficier des dernières fonctionnalités disponibles. Lisez toujours les consignes de mise à niveau et les notes de version disponibles avec chaque nouvelle version avant de procéder à la mise à niveau du firmware. Pour obtenir le dernier firmware et les notes de version, rendez-vous sur www.axis.com> produit > Assistance et documentation.

- 1. Téléchargez sur votre ordinateur le fichier de firmware le plus récent, disponible gratuitement sur www.axis.com/support/firmware.
- 2. Connectez-vous au produit en tant qu'administrateur.

## Dépannage

- 3. Accédez à Settings > System > Maintenance (Paramètres > Système > Maintenance) sur la page Web du produit et suivez les instructions.
- 4. La mise à niveau prend du temps. Ne mettez pas le produit hors tension. Une fois la mise à niveau terminée, le produit redémarre automatiquement.

Vous pouvez utiliser AXIS Camera Management pour effectuer plusieurs mises à niveau. Pour plus d'informations, consultez la page www.axis.com/products/axis-camera-management.

### Problèmes techniques, indications et solutions

Si vous ne trouvez pas les informations dont vous avez besoin ici, consultez la section consacrée au dépannage sur la page axis.com/support.

| Problèmes | de | mise | à | niveau | du | firmware |
|-----------|----|------|---|--------|----|----------|
|           |    |      | ~ |        |    |          |

| Échec de la mise à niveau du<br>firmware                                               | Si la mise à niveau du firmware échoue, le produit recharge le firmware précédent. Le problème provient généralement du chargement d'un fichier de firmware incorrect. Vérifiez que le nom du fichier de firmware correspond à votre produit, puis réessayez.                                                                                                    |  |  |  |  |
|----------------------------------------------------------------------------------------|----------------------------------------------------------------------------------------------------|--|--|--|--|
| Problème de configuration o                                                            | Problème de configuration de l'adresse IP                                                                                                    |  |  |  |  |
| Le produit se trouve sur un sous-réseau différent.                                     | Si l'adresse IP du produit et l'adresse IP de l'ordinateur utilisé pour accéder au produit se trouvent<br>sur des sous-réseaux différents, vous ne pourrez pas configurer l'adresse IP. Contactez votre<br>administrateur réseau pour obtenir une adresse IP.                                                                                                    |  |  |  |  |
| L'adresse IP est utilisée par<br>un autre périphérique.                                | Déconnectez le produit Axis du réseau. Exécutez la commande ping (dans la fenêtre de commande/DOS, saisissez ping et l'adresse IP du produit) :                                                                                                    |  |  |  |  |
|                                                                                        | <ul> <li>Si vous recevez : Reply from <ip address="">: bytes=32;<br/>time=10, cela peut signifier que l'adresse IP est déjà utilisée par un autre<br/>périphérique sur le réseau. Obtenez une nouvelle adresse IP auprès de l'administrateur<br/>réseau, puis réinstallez le produit.</ip></li> <li>Si vous recevez : Request timed out, cela signifie que l'adresse IP est disponible<br/>pour une utilisation avec le produit Axis. Vérifiez tous les câbles et réinstallez le produit.</li> </ul> |  |  |  |  |
| Conflit d'adresse IP possible<br>avec un autre périphérique<br>sur le même sous-réseau | L'adresse IP statique du produit Axis est utilisée avant la configuration d'une adresse dynamique<br>par le serveur DHCP. Cela signifie que des problèmes d'accès au produit sont possibles si un autre<br>périphérique utilise la même adresse IP statique par défaut.                                                                                                    |  |  |  |  |
| Impossible d'accéder au proc                                                           | duit à partir d'un navigateur Web                                                                                                    |  |  |  |  |
| Ouverture de session<br>impossible                                                     | Lorsque HTTPS est activé, assurez-vous d'utiliser le protocole approprié (HTTP ou HTTPS) lorsque vous tentez de vous connecter. Vous devrez peut-être saisir manuellement http ou https dans le champ d'adresse du navigateur.                                                                                                    |  |  |  |  |
|                                                                                        | Si vous perdez le mot de passe du nom d'utilisateur root, les paramètres d'usine par défaut du produit devront être rétablis. Cf. <i>Comment réinitialiser les paramètres par défaut</i> .                                                                                                    |  |  |  |  |
| L'adresse IP a été modifiée<br>par DHCP.                                               | Les adresses IP obtenues auprès d'un serveur DHCP sont dynamiques et peuvent changer. Si<br>l'adresse IP a été modifiée, utilisez AXIS IP Utility ou AXIS Camera Management pour trouver le<br>produit sur le réseau. Identifiez le produit à partir de son numéro de modèle ou de série ou de son<br>nom DNS (si le nom a été configuré).                                                                                                    |  |  |  |  |
|                                                                                        | Si nécessaire, une adresse IP statique peut être attribuée manuellement. Pour plus d'instructions, consultez la page <i>axis.com/support</i> .                                                                                                    |  |  |  |  |
| Erreur de certification avec<br>IEEE 802.1X                                            | Pour que l'authentification fonctionne correctement, la date et l'heure du produit Axis doivent être synchronisées avec un serveur NTP. Accédez à Settings > System > Date and time (Paramètres > Système > Date et heure).                                                                                                    |  |  |  |  |

## Dépannage

| Le produit est accessible localement, mais pas en externe.                  |                                                                                                    |  |  |  |
|-----------------------------------------------------------------------------|----------------------------------------------------------------------------------------------------|--|--|--|
| Configuration du routeur                                                    | Vérifiez que votre routeur autorise le trafic de données entrant dans le produit Axis. Le routeur doit prendre en charge UPnP <sup>®</sup> .                                                                                                    |  |  |  |
| Protection par pare-feu                                                     | Vérifiez le pare-feu Internet avec votre administrateur système.                                                                                                    |  |  |  |
| Problèmes de flux                                                           |                                                                                                    |  |  |  |
| La multidiffusion H.264 est<br>accessible aux clients locaux<br>uniquement. | Vérifiez si votre routeur prend en charge la multidiffusion ou si les paramètres du routeur entre le client et le produit ont besoin d'être configurés. Il est possible que vous deviez augmenter la valeur TTL (Durée de vie).                                                                                                    |  |  |  |
| Aucune multidiffusion H.264<br>ne s'affiche sur le client.                  | Vérifiez auprès de votre administrateur réseau que les adresses de multidiffusion utilisées par le produit Axis sont valides pour votre réseau.                                                                                                    |  |  |  |
|                                                                             | Vérifiez auprès de votre administrateur réseau qu'aucun pare-feu n'empêche le visionnage.                                                                                                    |  |  |  |
| Le rendu des images H.264<br>est médiocre.                                  | Utilisez toujours le pilote de carte graphique le plus récent. Pour télécharger le pilote le plus récent,<br>rendez-vous sur le site Web du fabricant de la carte graphique.                                                                                                    |  |  |  |
| La saturation des couleurs<br>est différente en H.264 et en<br>Motion JPEG. | Modifiez les paramètres de votre carte graphique. Pour plus d'informations, consultez la documentation de la carte graphique.                                                                                                    |  |  |  |
| La fréquence d'image<br>est inférieure à la valeur<br>attendue.             | <ul> <li>Cf. Facteurs ayant un impact sur la performance page 19.</li> <li>Réduisez le nombre d'applications exécutées sur l'ordinateur client.</li> <li>Limitez le nombre d'utilisateurs simultanés.</li> <li>Vérifiez auprès de votre administrateur réseau que la bande passante disponible est suffisante.</li> <li>Réduisez la résolution d'image.</li> <li>Sur la page Web du produit, définissez un mode de capture donnant la priorité à la fréquence d'image Le passage à un mode de capture donnant la priorité à la fréquence d'image peut réduire la résolution maximale selon le produit utilisé et les modes de capture disponibles.</li> <li>Le nombre maximum d'images par seconde dépend de la fréquence de l'utilitaire (60/50 Hz) du produit Axis.</li> </ul> |  |  |  |

### Facteurs ayant un impact sur la performance

Lors de la configuration de votre système, il est important de tenir compte de l'impact de certains réglages et situations sur la performance. Certains facteurs ont un impact sur la quantité de bande passante (débit binaire) requise, sur la fréquence d'image ou sur les deux. Si la charge de l'unité centrale atteint son niveau maximum, la fréquence d'image sera également affectée.

Les principaux facteurs à prendre en compte sont les suivants :

- Une résolution d'image élevée ou un niveau de compression réduit génère davantage de données dans les images, ce qui a un impact sur la bande passante.
- L'accès par un grand nombre de clients Motion JPEG ou de clients H.264 en diffusion individuelle affecte la bande passante.
- L'affichage simultané de flux différents (résolution, compression) par des clients différents affecte la fréquence d'image et la bande passante.

Dans la mesure du possible, utilisez des flux identiques pour maintenir une fréquence d'image élevée. Vous pouvez utiliser des profils de flux pour vous assurer que les flux sont identiques.

- L'accès simultané à des flux vidéo Motion JPEG et H.264 affecte la fréquence d'image et la bande passante.
- Une utilisation intensive des paramètres d'événements affecte la charge de l'unité centrale du produit qui, à son tour, affecte la fréquence d'image.
- L'utilisation du protocole HTTPS peut réduire la fréquence d'image, notamment dans le cas d'un flux vidéo Motion JPEG.

# Dépannage

- Une utilisation intensive du réseau en raison de l'inadéquation des infrastructures affecte la bande passante.
- L'affichage sur des ordinateurs clients peu performants nuit à la performance perçue et affecte la fréquence d'image.
- L'exécution simultanée de plusieurs applications de la plateforme d'applications AXIS Camera (ACAP) peut affecter la fréquence d'image et les performances globales.

## Caractéristiques

## Caractéristiques

Pour obtenir la dernière version de la fiche technique du produit, rendez-vous sur www.axis.com> produit > Assistance et documentation.

### Voyants LED

Note

• Le voyant d'état peut clignoter lorsqu'un événement est actif.

| Voyant d'état  | Indication                                                                                                    |
|----------------|----------------------------------------------------------------------------------------------------|
| Éteint         | Branchement et fonctionnement normal.                                                                                                    |
| Vert           | Vert et fixe pendant 10 secondes pour indiquer un fonctionnement normal après le démarrage.                                                        |
| Orange         | Fixe pendant le démarrage. Clignote pendant les mises à niveau du microprogramme ou le rétablissement des valeurs par défaut configurées en usine. |
| Orange / Rouge | Clignote en orange/rouge en cas d'indisponibilité ou de perte de la connexion réseau.                                                              |
| Rouge          | Échec de la mise à niveau du microprogramme.                                                                                                    |

## Emplacement pour carte SD

### AVIS

- La carte SD risque d'être endommagée. Ne pas utiliser d'outils tranchants ou d'objets métalliques et ne pas forcer lors de l'insertion ou du retrait de la carte SD. Utilisez vos doigts pour insérer et retirer la carte.
- Risque de perte de données et d'enregistrements corrompus. Ne retirez pas la carte SD tant que le produit est en fonctionnement. Débranchez l'alimentation ou démontez la carte SD des pages Web du produit avant de la retirer.

Cet appareil est compatible avec des cartes microSD/microSDHC/microSDXC (cartes non fournie).

Pour obtenir des conseils sur la carte SD, rendez-vous sur www.axis.com

### Boutons

### Bouton de commande

Le bouton de commande permet de réaliser les opérations suivantes :

- Réinitialisation du produit aux paramètres d'usine par défaut. Cf. Comment réinitialiser les paramètres par défaut page 17.
- Connexion au service du Système d'hébergement vidéo AXIS. Pour effectuer la connexion, maintenez le bouton enfoncé pendant environ 3 secondes jusqu'à ce que le voyant d'état clignote en vert.

### Connecteurs

### **Connecteur HDMI**

Utilisez le connecteur HDMI<sup>TM</sup> pour connecter un écran ou un moniteur de visionnage public.

### Connecteur réseau

Connecteur Ethernet RJ45 avec l'alimentation par Ethernet (PoE).

Manuel d'utilisation AXIS M30-P Network Camera Series © Axis Communications AB, 2017 Ver. M1.2 Date : Juillet 2017 Référence 1758924